## Δημιουργία μιας VPN σύνδεσης με το Χαροκόπειο με τα Windows Vista

Συνδεθείτε πρώτα στο Internet και ακολουθείστε τις παρακάτω οδηγίες.

## Δημιουργία μιας νέας VPN σύνδεσης

1.Από το μενού Έναρξη κάντε δεξιό κλικ στην επιλογή Δίκτυο και επιλέξτε Ιδιότητες.

| ΟΟΟ 🖳 🕨 Πίνακας Ελέγχου                                                                                                    | <ul> <li>Κέντρο δικτύου και κοινής χρήση</li> </ul>                    | ις 🔻 🍫 Αναζήτης                           | η 🔎                                  |
|----------------------------------------------------------------------------------------------------|------------------------------------------------------------------------|-------------------------------------------|--------------------------------------|
| Εργασίες<br>Προβολή υπολογιστών και<br>συσκευών<br>Σύνδεση σε δίκτυο<br>Ρύθμιση σύνδεσης ή δικτύου<br>Διάχτεριση συνδέσεων δικτύου | Κέντρο δικτύου και κοινή<br>κοιτάς<br>κοστάς-Ρς<br>(Αυτός ο υπολογιστή | ς χρήσης<br>Σύνδεση μέσω τηλεφώνου<br>ς)  | Προβολή πλήρους χάστη       Internet |
|                                                                                                    | 🌉 Σύνδεση μέσω τηλεφώνου<br>Πρόσβαση                                   | ο (Δημόσιο δίκτυο)<br>Τοπικά και Internet | Προσαρμογή                           |
|                                                                                                    | Σύνδεση                                                                | Σύνδεση μέσω τηλεφώνου                    | Προβολή<br>κατάστασ<br>Αποσύνδε      |
|                                                                                                    | Κοινή χρήση και εντοπισμ<br>Εντοπισμός δικτύου.                        | ός<br>Ο Προσσομοσιμένο                    |                                      |
|                                                                                                    | Κοινή χρήση αρχείων                                                    | <ul> <li>Ενεργό</li> </ul>                | <b>S</b>                             |
|                                                                                                    | Κοινή χρήση δημόσιου φακέλου                                           | Ανενεργό                                  | $\overline{\mathbf{v}}$              |
| Δείτε επίσης                                                                                                    | Κοινή χρήση εκτυπωτών                                                  | Ανενεργό                                  | $\odot$                              |
| Επιλογές Internet<br>Τείχος προστασίας των                                                                                         | Κοινή χρήση με προστασία<br>κωδικού πρόσβασης                          | Ο Ενεργό                                  | $\odot$                              |
| Windows                                                                                                    | Κοινή χρήση πολυμέσων                                                  | ◎ Ανενεργό                                |                                      |

2.Επιλέξτε την επιλογή Ρύθμιση σύνδεσης ή δικτύου

|   | G                           | 1 | Ρύ      | θμιση σύνδεσης ή δικτύου                                                                                                    |  |
|---|-----------------------------|---|---------|----------------------------------------------------------------------------------------------------|--|
|   | Επιλέξτε έναν τύπο σύνδεσης |   |         |                                                                                                    |  |
|   |                             |   |         | <b>Σύνδεση στο Internet</b><br>Ρυθμίστε μια σύνδεση στο Internet, ασύρματη, ευρείας ζώνης ή τηλεφώνου.                              |  |
|   |                             |   | ()      | Εγκατάσταση ασύρματου δρομολογητή ή σημείου πρόσβασης<br>Εγκατάσταση νέου ασύρματου δικτύου για το σπίτι ή τη μικρή επιχείρησή σας. |  |
|   |                             |   | <i></i> | Δημιουργήστε μια σύνδεση μέσω τηλεφώνου<br>Συνδεθείτε μέσω τηλεφωνικής σύνδεσης στο Internet.<br>Σύνδεση σε ένα χώρο εργοσίας       |  |
|   |                             |   |         | Ρυθμίστε μια σύνδεση στο χώρο εργασίας σας μέσω τηλεφώνου ή VPN.                                                                    |  |
|   |                             |   |         |                                                                                                    |  |
| 1 |                             |   |         | <u>Ε</u> πόμενο Άκυρο                                                                                                    |  |

3.Επιλέξτε την επιλογή **Σύνδεση σε ένα χώρο εργασίας** και πατήστε το κουμπί **Επόμενο** 

-1-

| 🚱 😰 Σύνδεση σε ένα χώρο εργασίας                                                                                        |       |
|----------------------------------------------------------------------------------------------------|-------|
| Με ποιον τρόπο θέλετε να συνδεθείτε;                                                                                    |       |
| Χρήση της σύνδεσής μου στο Internet (VPN)<br>Σύνδεση με χρήση σύνδεση εικονικού, ιδιωτικού δικτύου (VPN) μέσω Internet. |       |
| 🔍 — 🎱 — 🕪                                                                                                    |       |
| Απευθείας κλήση<br>Απευθείας σύνδεση σε τηλεφωνικό αριθμό χωρίς να γίνει μέσω του Internet.                             |       |
| 🔍 — 🦫                                                                                                    |       |
| <u>Τι είναι η σύνδεση VPN;</u>                                                                                          |       |
|                                                                                                    | Άκυρο |

4. Επιλέξτε Χρήση της σύνδεσής μου στο Internet (VPN)

| 🚱 💇 Σύνδεση σε ένα χώρ                                                           | ο εργασίας                                                                                                    |       |  |  |  |
|----------------------------------------------------------------------------------|----------------------------------------------------------------------------------------------------|-------|--|--|--|
| Πληκτρολογήστε τη                                                                | διεύθυνση Internet για σύνδεση                                                                                                    |       |  |  |  |
| Ο διαχειριστής του δικτύου σας μπορεί να σας δώσει αυτές τις πληροφορίες.        |                                                                                                    |       |  |  |  |
| <u>Δ</u> ιεύθυνση Internet:                                                      | 83.212.241.2                                                                                                    |       |  |  |  |
| Όνομ <u>α</u> προορισμού:                                                        | HUAVPN                                                                                                    |       |  |  |  |
| Χρήση έξυπνης κάμ Μα επι <u>τ</u> ρέπεται σε Αυτή η επιλογή επι στον υπολογιστή. | ασίας<br>ύθυνση Internet για σύνδεση<br>ς μπορεί να σας δώσει αυτές τις πληροφορίες.<br>3.212.241.2<br>ΝΔΑΥΡΝ<br>άτομα να χρησιμοποιούν αυτήν τη σύνδεση<br>τει τη χρήση αυτής της σύνδεσης από οποιονδήποτε έχει πρόσβαση<br>ώρα, μόνο ρύθμισή της ώστε να μπορέσω να συνδεθώ αργότερα<br>Επόμενο Άκυρο |       |  |  |  |
|                                                                                  | <u>Ε</u> πόμενο                                                                                                    | Άκυρο |  |  |  |

5.Διεύθυνση Internet γράψτε **83.212.241.2** ή vpn.hua.gr Όνομα προορισμού γράψτε **HUAVPN** και πατήστε το κουμπί **Επόμενο** 

| 🕎 Σύνδεση σε ένα χώρ          | ρο εργασίας                                 |     |
|-------------------------------|---------------------------------------------|-----|
| Πληκτρολογήστε το             | ο όνομα χρήστη και τον κωδικό πρόσβασης σας |     |
| Ό <u>ν</u> ομα χρήστη:        | john                                        |     |
| <u>Κ</u> ωδικός πρόσβασης:    | ••••••                                      |     |
|                               | Εμφάνιση χαρακτήρων                         |     |
|                               | Απομνημόνευση αυτού του κωδικού πρόσβασης   |     |
| <u>Τ</u> ομέας (προαιρετικό): | ниа                                         |     |
|                               |                                             |     |
|                               |                                             |     |
|                               |                                             |     |
|                               |                                             |     |
|                               |                                             |     |
|                               | Σύνδεση Άκι                                 | υρο |

## 6. Grayte to ánoma crísti , ton kwdiká prósbash<br/>s .

Στον Τομέα γράψτε ΗUA.

Πατήστε το κουμπί Σύνδεση για να συνδεθείτε στο VPN δίκτυο του Hua. Την πρώτη φορά που θα συνδεθείτε, θα εμφανιστεί το παρακάτω παράθυρο, στο οποίο επιλέγετε την πρώτη επιλογή Οικία

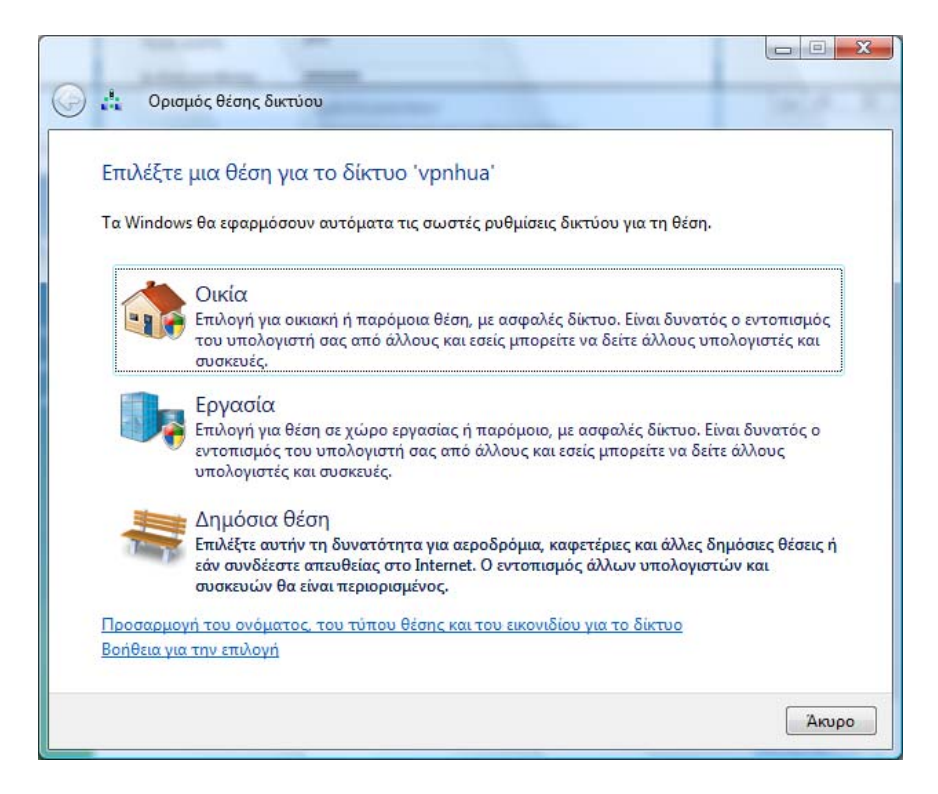

7. Στη συνέχεια εμφανίζεται το επόμενο παράθυρο, στο οποίο επιλέγετε Κλείσιμο

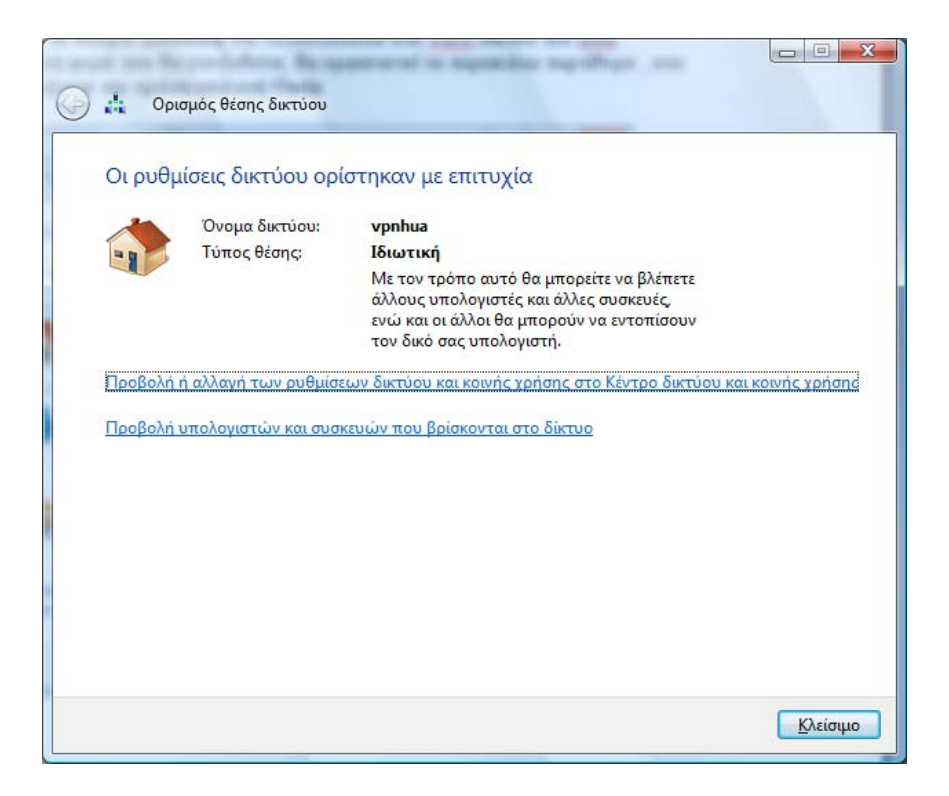

## 8. Από το μενού Έναρξη κάντε δεξιό κλικ στην επιλογή Δίκτυο και επιλέξτε Ιδιότητες. Επιλέξτε Διαχείριση συνδέσεων δικτύου.

Κάντε δεξί κλίκ με το ποντίκι πάνω στο εικονίδιο HuaVpn και δημιουργείστε μια συντόμευση στην επιφάνεια εργασίας